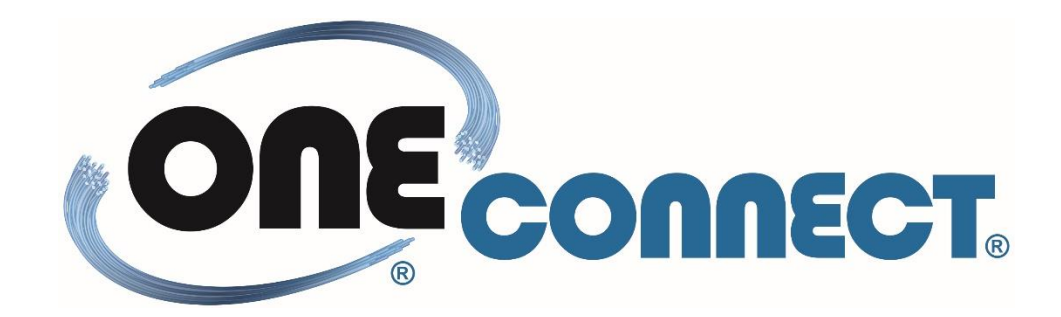

# MANUAL CONFIGURAÇÃO OLT GPON PHYHOME

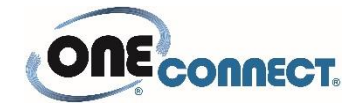

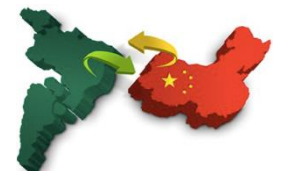

# Sumário

| 1.1- Configuração inicial OLT                                     |
|-------------------------------------------------------------------|
| 1.1.1- Acessar a OLT                                              |
| <b>1.1.2- Entrar no modo de interface</b>                         |
| <b>1.1.3- Identificação e Autorização automática ONU</b>          |
| 1.2- Vlan                                                         |
| <b>1.2.1- CRIAR VLAN E ADICIONAR IP</b>                           |
| <b>1.2.2 - ATRIBUIR VLAN A CADA PORTA ETHERNET E PON DESEJADA</b> |
| 1.3 – Configurar Interfaces – Access, Trunk e Hybrid 5            |
| 1.3.1 - CONFIGURAR INTERFACES – MODO ACCESS                       |
| <b>1.3.2 - CONFIGURAR INTERFACES – MODO TRUNK</b>                 |
| 1.3.3 - CONFIGURAR INTERFACES – MODO ACCESS – Vlan 10             |
| 1.3.4 - CONFIGURAR INTERFACES – MODO HYBRID                       |
| 1.4 – Criar Profile                                               |
| <b>1.4.1 - CRIAR DBA PROFILE</b>                                  |
| 1.4.2 - CONFIGURAR ONU, ATRIBUR PROFILE E TAGGEAR VLAN            |
| 1.5 – Autorizar ONU Manualmente                                   |
| 1.5.1 – Verificar o status de todas as ONU's7                     |
| 1.6 – Comandos para Gerenciamento da OLT 8                        |
| 1.6.1 - Salvar configurações OLT8                                 |
| 1.6.2 – Listar configurações gerais da OLT8                       |
| 1.6.3 – Adicionar novo usuário                                    |
| <b>1.6.4 – Comando Verificar onu on-line e off-line</b> 8         |
| 1.6.5 – Comando Verificar up-time das onu´s8                      |
| 1.6.6 – Verificar Informações Ópticas da ONU8                     |
| 1.6.7 – Verificar Informações das Interfaces Pon e Up-link        |
| 1.6.8 – Verificar Informações dos módulos Sfp (Gbic)              |

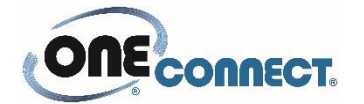

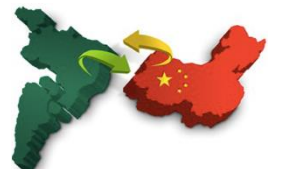

# SEQUENCIA DE COMANDOS PARA COFIGURAR OLT APÓS RESET DE FÁBRICA UTILIZANDO COMANDO "clear startup-config"

\*\*\* Alguns comandos funcionam em modo privilegiado (prompt #) outros somente no modo de configuração global após executar o comando conf t (prompt config).

## 1.1- Configuração inicial OLT

1.1.1- Acessar a OLT

Username(1-32 chars):admin

#### Password(1-16 chars):123456

GPON>

GPON>enable → comando para entrar no modo privilegiado

GPON#configure terminal → comando para entrar no modo de configuração global

GPON(config)#

#### 1.1.2- Entrar no modo de interface

(config)# → interface pon 0/1 \*\*\* comando para configurar interface pon 0/1

(config)#  $\rightarrow$  interface range pon 0/1 to pon 0/8 \*\*\* comando para configurar intervalo de portas pon simultaneamente.

#### 1.1.3- Identificação e Autorização automática ONU

# Digitar os comandos abaixo para que qualquer onu conectada na porta pon seja identificada e autorizada automaticamente:

(config-if-pon-0/1)#mac-address-table gpon dlf assign-def-gempid 4093

(config-if-pon-0/1)#ont-auto-find → descobrir automaticamente ont

(config-if-pon-0/1)#ont-auto-auth→ descobrir automaticamente ont \*\*\*

\*\*\* Se optar pelo processo de autorização manual não incluir o comando "ont-auto-auth".

Neste caso será necessário realizar a autorização manual de cada onu inserida na porta pon e digitar o comando "active", descrito em detalhes no QUARTO PASSO deste manual:

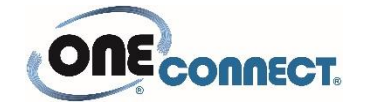

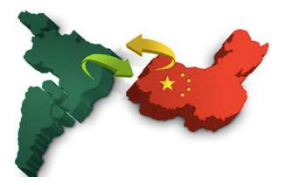

### 1.2- Vlan

#### **1.2.1- CRIAR VLAN E ADICIONAR IP**

Neste exemplo vamos criar 2 vlans, vlan 100 de acesso e vlan 10 de gerencia

Vlan de Acesso #conf t (config)# vlan 100 (config-if-vlan)#interface vlan-interface 100 Exit Vlan de Gerência (config)# vlan 10 (config-if-vlan)#interface vlan-interface 10 (config-if-vlanInterface-100)# ip address 192.168.0.100 255.255.255.0

#### 1.2.2 - ATRIBUIR VLAN A CADA PORTA ETHERNET E PON DESEJADA

#conf t

(config)#vlan 100

```
(config-if-vlan)#switchport ethernet 0/9 *** Neste modelo OLT temos porta ethernet 0/1 até 0/16
```

(config-if-vlan)#switchport pon 0/1 \*\*\* Neste modelo OLT temos porta pon 0/1 até 0/8

exit

Neste exemplo estamos atribuindo vlan 10 à porta Ethernet 16, desta forma será possível acessar a OLT para gerenciamento. (Conectar um pc com ip no mesmo range atribuído a vlan e acessar através da porta 16 utilizando cabo ethernet)

(config)#vlan 10

(config-if-vlan)#switchport ethernet 0/16 \*\*\* Neste modelo temos porta ethernet 0/1 até 0/16

(config-if-vlan)#exit

(config)# interface ethernet 0/16

(config-if-ethernet-0/16)#switchport mode access

(config-if-ethernet-0/16)#switchport default vlan 10

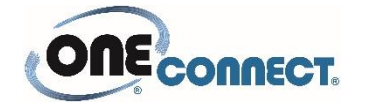

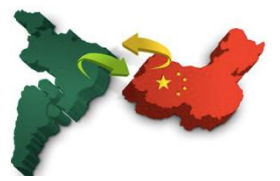

## 1.3 – Configurar Interfaces – Access, Trunk e Hybrid

#### **1.3.1 - CONFIGURAR INTERFACES – MODO ACCESS**

➔ Neste exemplo será configurado a interface ethernet 0/9 para modo access e associado como default a vlan 100

#conf t

(config)# interface ethernet 0/9

(config-if-ethernet-0/9)#switchport mode access

(config-if-ethernet-0/9)#switchport default vlan 100

exit

#### **1.3.2 - CONFIGURAR INTERFACES – MODO TRUNK**

# ➔ Neste exemplo será configurado a interface pon 0/1 para modo trunk e associado como default a vlan 100

#conf t

(config)# interface pon 0/1

(config-if-pon-0/1)#

(config-if-pon-0/1)#switchport mode trunk

(config-if-pon-0/1)# switchport trunk allowed vlan 100

(config-if-pon-0/1)# switchport default vlan 100

exit

#### 1.3.3 - CONFIGURAR INTERFACES – MODO ACCESS – Vlan 10

# ➔ Neste exemplo será configurado a interface ethernet 0/16 para modo access e associado como default a vlan 10

#conf t

(config)# interface ethernet 0/16

(config-if-ethernet-0/16)#switchport mode access

(config-if-ethernet-0/16)#switchport default vlan 10

exit

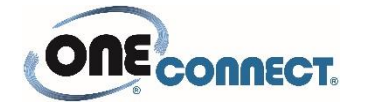

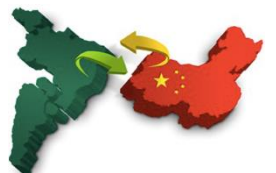

#### 1.3.4 - CONFIGURAR INTERFACES – MODO HYBRID

➔ Neste exemplo será configurado a interface pon 0/2 para modo hybrid e associado como default a vlan 10

#conf t
(config)# interface pon 0/2
(config-if-pon-0/2)#switchport mode hybrid
(config-if-pon-0/2)# switchport hybrid tagged vlan 10
(config-if-pon-0/2)#switchport default vlan 10
exit

### 1.4 – Criar Profile

#### **1.4.1 - CRIAR DBA PROFILE**

Escolher qualquer nome para o profile, neste exemplo foi criado um profile com nom **"teste"** #(config)# profile dba name **teste** index 1 type 4 max 1310720

#### 1.4.2 - CONFIGURAR ONU, ATRIBUR PROFILE E TAGGEAR VLAN

#sh ont br → Este comando só funciona no modo privilegiado prompt # Após verificar qual onu deseja configurar através do serial ou mac entrar na onu desejada.

Neste exemplo iremos configurara a ONU na porta 0/1/1 e atribuir a vlan 100

#conf t

#ont 0/1/1

→ neste exemplo vamos configurar ONU FHR2100 GKB utilizando modelo n20-100

(ont-0/1/1)#device type n20-100

(ont-0/1/1)#tcont 1

(ont-0/1/1-tcont-1)#gemport 1

(ont-0/1/1-tcont-1)#bind profile dba name teste

exit

(ont-0/1/1)#service-port 1

(ont-0/1/1-service-port-1)#mapping gemport 1

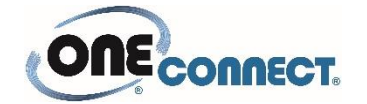

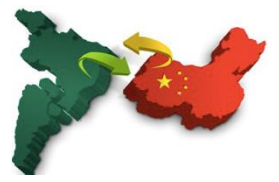

(ont-0/1/1-service-port-1)#vlan 100 exit (ont-0/1/1)#interface ethernet 0/1 (ont-0/1/1-eth-0/1)#vlan mode tagged (ont-0/1/1-eth-0/1)#tagged vlan 100 Exit

## 1.5 – Autorizar ONU Manualmente

#### 1.5.1 – Verificar o status de todas as ONU's

#sh ont br

\*\*\* com este comando é possível verificar todas as ONU's conectadas e o status de cada uma, bem como a associação do serial a cada porta:

Exemplo:

ONTSNStatusFindAuthConfigReason0/1/1FHTC72150002offlineautoautooklos0/1/2FTTH4076690eoffilineautoautook----Total entries: 2.

Para autorizar manualmente cada ONU basta entrar na ONU desejada e executar o comando "active" (este comando só funciona após configurar as ONUS conforme descrito nos passos anteriores).

#conf t

#(config) ont 0/1/2

(ont-0/1/2)#active

### APÓS A EXECUÇÃO DOS PASSOS ACIMA A OLT ESTA CONFIGURADA

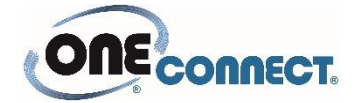

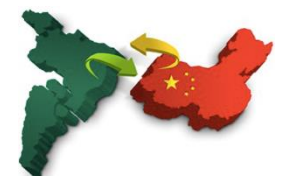

## 1.6 – Comandos para Gerenciamento da OLT

1.6.1 - Salvar configurações OLT #copy running-config startup-config

1.6.2 – Listar configurações gerais da OLT GPON#sh running-config

1.6.3 – Adicionar novo usuário

#conf t

#(config)username <nome> privilege <0-15> password 0 <senha>
\*\*\* Privilegio = 0 e 1 (nível usuário) – 2 a 15 (nivel administrador)
Ex: criar usuário teste nível user senha 1234
#username teste privilege 1 password 0 1234

1.6.4 – Comando Verificar onu on-line e off-line

GPON>enable

**GPON#configure terminal** 

GPON(config)#show ont brief

\*\*\* Para verificar o status das onu's em uma porta Pon específica:

GPON(config)#show ont brief interface pon 0/1

1.6.5 – Comando Verificar up-time das onu's

GPON(config)#show ont brief2

1.6.6 – Verificar Informações Ópticas da ONU

\*\*\* Para verificar o sinal óptico, tem que especificar o id da onu, exemplo: 0/1/1 e a onu tem que estar on-line

#(config)ont 0/1/1

(ont-0/1/1)# sh optical info

Power Feed Voltage: 3.44 V

Received Optical Power: -9.7100 dBm

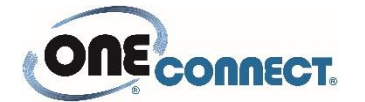

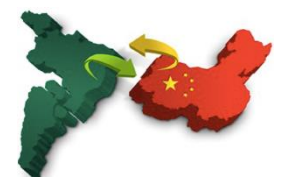

\*\*\* Esta linha informa quantos dbm está chegando nesta onu

Mean Optical Launch Power: 1.9280 dBm Laser Bias Current: 13278 uA Temperature: 44.55 C

#### 1.6.7 – Verificar Informações das Interfaces Pon e Up-link

**GPON#show interface brief** 

1.6.8 – Verificar Informações dos módulos Sfp (Gbic)

\*\*\* É necessário informar qual a porta pon que deseja verificar as informações do Gbic

Exemplo para verificar as informações do Gbic localizado na porta Pon 1:

#### GPON#show interface sfp pon 0/1

Port p0/1 :

Common information:

| Transceiver Type                   | :SFP          |
|------------------------------------|---------------|
| Compliance                         | :Unknown      |
| Connector Type                     | :SC           |
| WaveLength(nm)                     | :1490         |
| Transfer Distance(m)               | :20000(9um)   |
| Digital Diagnostic Monitoring :YES |               |
| VendorName                         | :HILLTONIC    |
| Manufacture information:           |               |
| Manu. Serial Number                | : 13659201241 |
| Manufacturing Date                 | :2013-06-25   |
| VendorName                         | :HILLTONIC    |
| Diagnostic information             | :             |
| Temperature(                       | :56           |
| Voltage(V)                         | :3.15         |
| Bias Current(mA)                   | :22.1         |
| Bias High Threshold(mA) :70.00     |               |
| Bias Low Threshold(n               | nA) :0.00     |
|                                    |               |

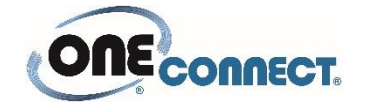

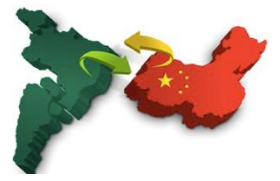

#### RX Power(dBm) :-8.09

RX Power High Threshold(dBm) :-7.99

RX Power Low Threshold(dBm) :-30.0

#### TX Power(dBm) :4.97

TX Power High Threshold(dBm) :7.00

TX Power Low Threshold(dBm) :2.500

\*\*\* As informações mais relevantes deste comando são o **RX Power** (Quanto que o Gbic esta recebendo das Onu's) e **TXPower** (Quando que o Gbic esta transmitindo para as Onu's)